# 2020 Youth Summer Library Program

Newton Public Library, KS • www.newtonplks.org • Facebook • Instagram • YouTube

# Reading Goals

- Achieve reading goals 30 minutes a day, or 210 minutes a week to earn virtual reading badges!
- All participants will receive reading prizes, included in weekly activity packets (see below)!
- Record your reading on **Reader Zone** (see instructions on next page), or send to library@newtonplks.org.

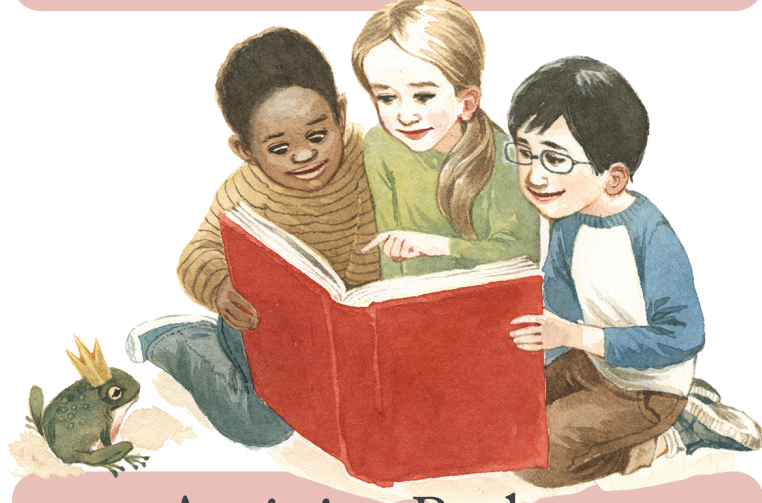

### Activity Packets

Families can pick up kids activity packets all week, with **new packets available each Monday, June 1 to July 31**.

These packets will have crafts, coloring pages, games and prizes! Packets will be labeled by age group.

#### To register or for more information, email library@newtonplks.org!

720 N. Oak, Newton, KS 67114 • 316-283-2890

# Online Programs

Visit **www.facebook.com/NewtonPublicLibraryKansas** to find online programs and activities throughout the Summer Library Program, **June 1 to July 31**. A Facebook account is not required to view videos and content.

NPL's Facebook page is also the best place to check for updates as more events and activities are announced!

#### Mondays

Join Ms. Amy and special guests for virtual **StoryTimes** that happened "Once Upon a Time." You might encounter princesses, dragons, genies, talking animals or fairy godmothers!

#### Wednesdays

NPL Puppet Theatre is back with virtual **puppet shows!** Your puppet friends can't wait to say hello.

#### Alternate Fridays –

**Special guest performers** are being booked for interactive virtual visits. Jugglers, science educators and musicians are among the possibilities! Visit Facebook or www.newtonplks.org for updates.

# Track Your Reader Zone

# 1. Sign Up

- Go to ReaderZone.com or download the Reader Zone app in the Google or Apple app store.
- On the site or app, click "Sign Up."
- You will be asked if you are creating the account as a **Reader or Parent.**
- If you are creating the account for your whole family (including yourself), choose **Parent.**

# 2. Add Names

 If you created a Parent account, you can add your children's names, which will create places for their reading – and yours – to be logged separately.

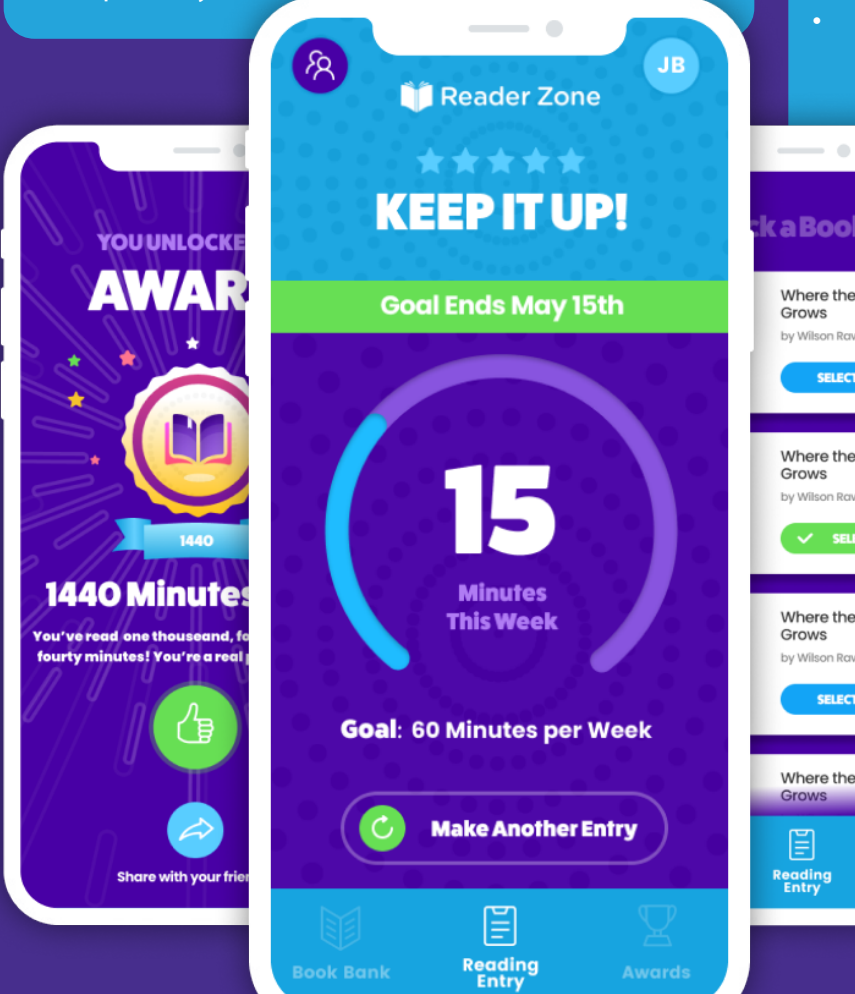

# 3. Join the Challenge

- In order to join the NPL Summer Reading Challenge, you will need to enter a **reading code**.
- Enter the code that corresponds to the challenge for each reader. For teens, enter **24dc2**; for adults, enter **3292a**; or for kids, enter **30272.**

# 4. Log Your Reading Time!

- Click on **Reading Entry** and start the timer when you're beginning a reading session. When you're done, hit the pause icon. Audiobooks count!
- Click on **Book Bank** to add books you're reading. When you finish a book, select the book from the Book Bank and click **Finish Book.**
- Did you forget to start or stop the timer? If the timer is running, click **Reset.** Then click **Manual Entry** to enter your reading time.

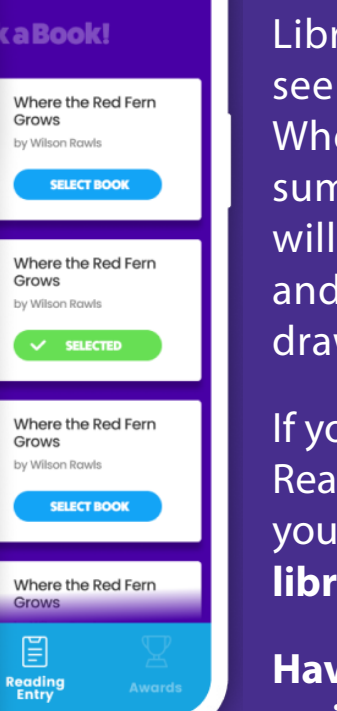

Library staff will be able to see your reading progress. When you reach weekly or summer-long goals, you will receive digital awards and be entered into prize drawings!

If you would rather not use Reader Zone, please email your reading progress to **library@newtonplks.org**.

Have questions or need assistance? Send a message on Facebook, or email library@newtonplks.org